# The Breeding Herd Manager - EXPLAINED

AET Office Hours - WEEK 9

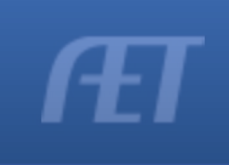

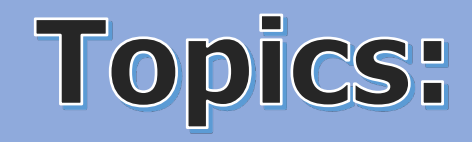

- ✓ Function, Use, Location
- ✓ Entering the Herd
- ✓ Birth and Management Tools
- Transfers in and Out There's a difference
- Managing Assets

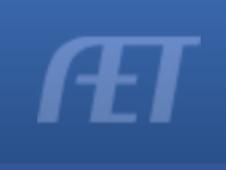

## **Initiating the Breeding Herd Manager**

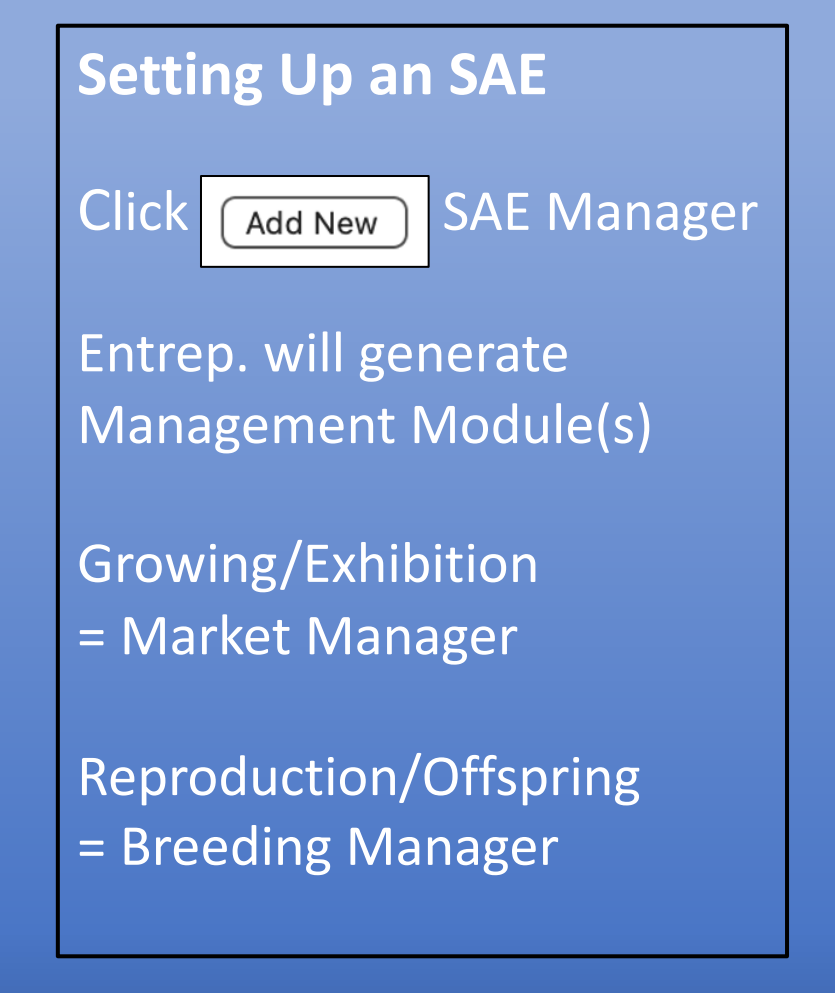

|                                | Add/Edit Experiences                                                           |                                                     |
|--------------------------------|--------------------------------------------------------------------------------|-----------------------------------------------------|
| Unique #:                      | 5984700                                                                        |                                                     |
| Project Name:                  | WD Dorsets Ewe Flock                                                           | Enter a short descriptive name for this experience. |
| Experience Focus: 👰            | <ul> <li>Individual</li> <li>School Based</li> <li>Service Learning</li> </ul> | R                                                   |
|                                | Basic: O Foundational                                                          | Q Journal Only                                      |
|                                | Agriscience: OResearch/Experimental                                            | Q Journal and Finances                              |
| Tracking Your Experience: 🥨    | Job: O Paid Placement O Unpaid Placement                                       | Paychecks and Journal                               |
|                                | Business:      Entrepreneurship/Ownership                                      | Q Journal and Finances                              |
| Primary Experience Category: 🭳 | Animal Systems                                                                 | Explore AFNR Categories                             |
| Primary Subcategory: 👰         | Sheep                                                                          |                                                     |
| Category/Unit: 👰               | head of Registered Breeding Sheep                                              |                                                     |
| Management Module: 🝳           | Breeding Herd Manager                                                          |                                                     |
| Delete:                        | Click Here to start the process of deleting this Experience.                   |                                                     |
|                                | Save Cancel                                                                    |                                                     |

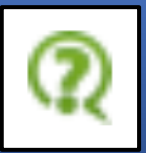

This will allow the student access to all financial transactions as well as herd management activities while seeing the animals on inventory. Market Manager is used for growing/replacement/exhibition animals. Breeding Manager is used for reproductive animals that will generate offspring.

## **Breeding Herd Manager**

### **Breeding Manager:**

- Manages any animal meant to generate offspring at maturity
- Non-Current assets assessed depreciation
- Use Tag, Age, Breed
- Manages ALL offspring
  - Transfer, sell, death, use at home
- Log herd management tasks  $\bullet$

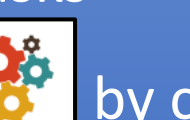

Can edit to add to SAE 😵 by clicking • Setup and choosing the market manager

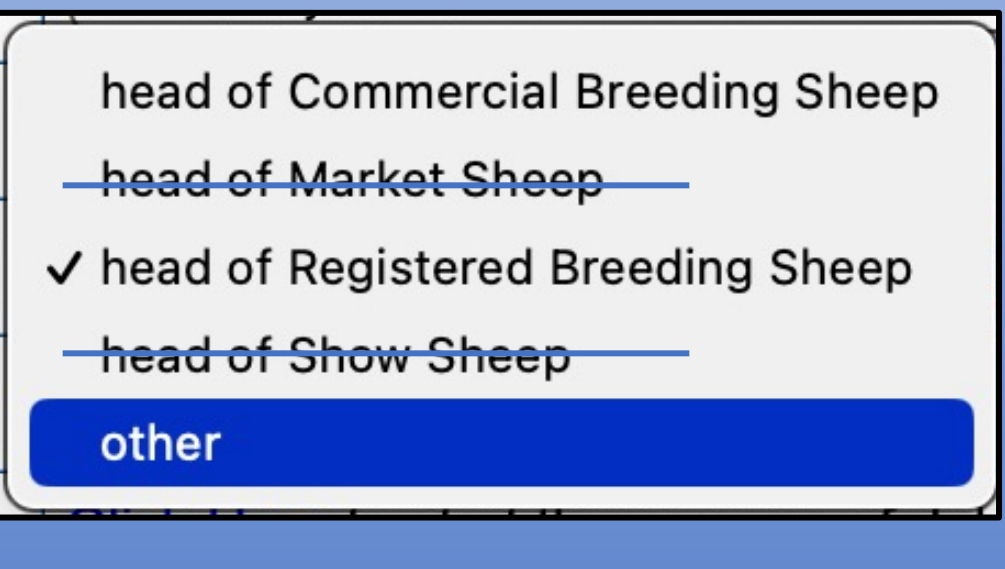

**\*\*** USE Breeding Sheep from category unit dropdown

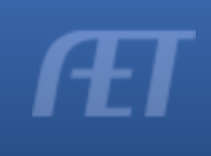

## **Breeding Herd Manager**

• Found on the Finance Tab

 Select Breeding Herd Manager

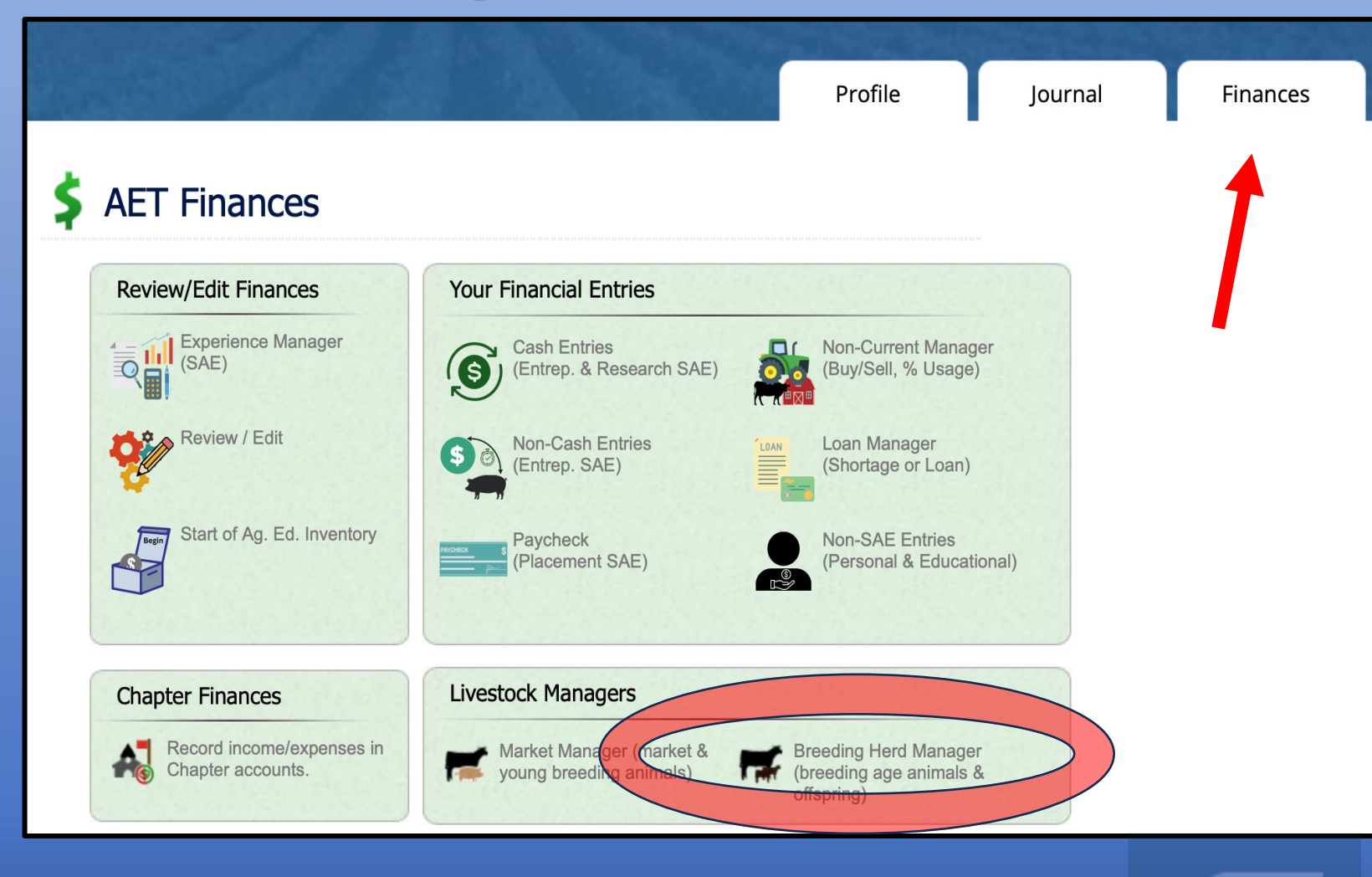

## **Breeding Herd Manager**

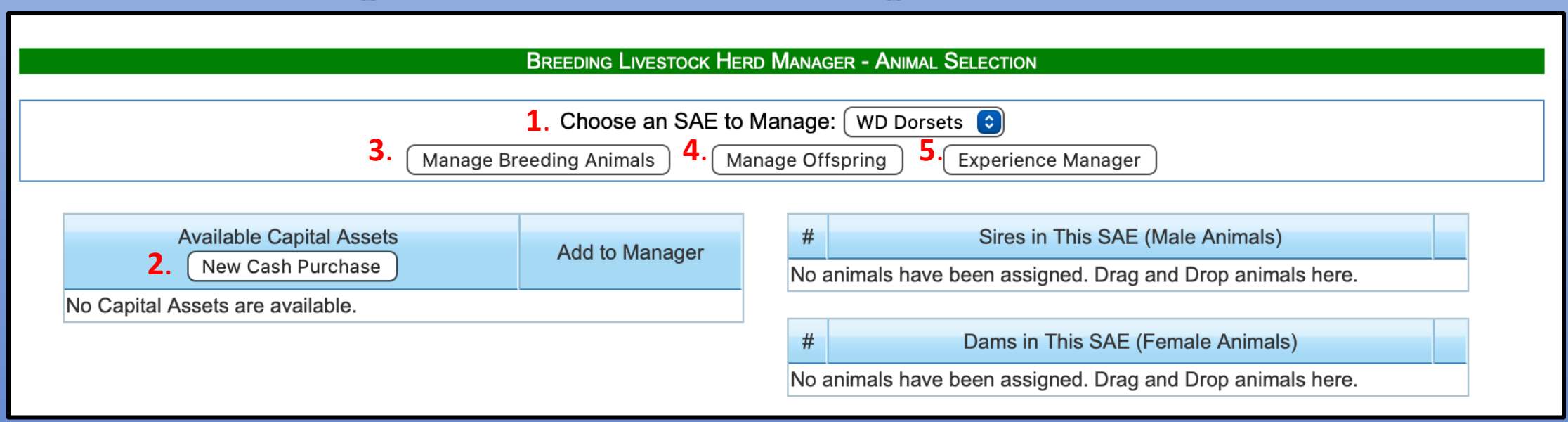

### 1. Choose SAE

- Select which SAE to work in
- 2. New Cash Purchases Capital Assets
- Adds productive females as CASH
- List will appear after entry

- 3. Manage Breeding Animals
- Edit assets, add offspring, perform management tasks
- 4. Manage Offspring
- Transfer out, sell, death loss
- 5. Experience Manager
- Return to SAE manager

## **Breeding Herd Manager – Add Animals**

Things to consider when adding animals:

Are the productive animals owned at the start of Ag?
 Use BLUE BOX – BEGINNING VALUES - NON-Current TAB

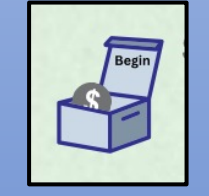

2. Are the productive animals purchased after the start day of Ag by the student with CASH?

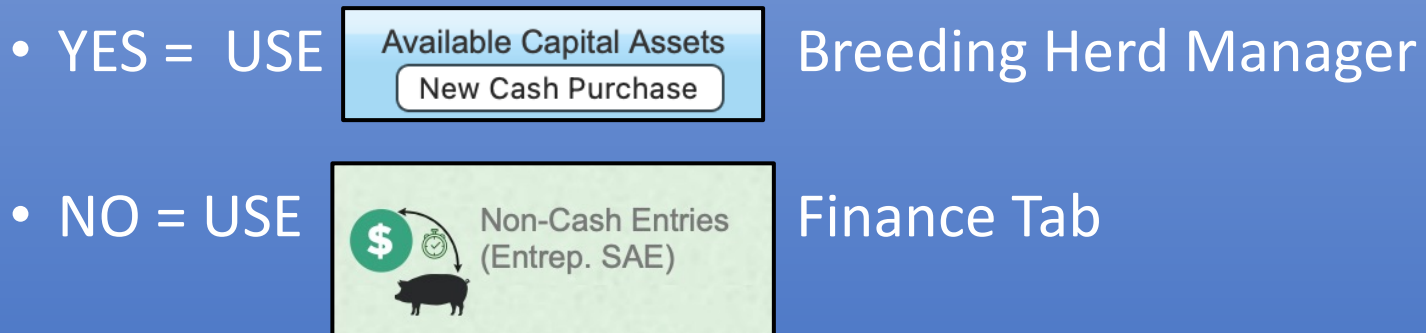

- SAE Labor Exchange
- Gift

## **Animals Owned Start of Ag**

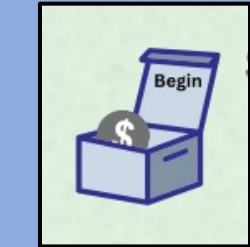

Cost:

#### **Beginning Values**

Beginning Date Current Projects Non-Current Liabilities/Loans Cash/Checking

Non-Current (Capital) items are assets you own that are used by your projects and that are usually expensive and last several years. Wears with the several several include: show tack, feeders, breeding animals, trailers, and other equipment. If you have Non-Current Items from before you started class, you can use this page to add them. The PURCHASE DATE will automatically be set to your first day of class. Use the <u>Capital Item Manager</u> to specify additional details, depreciation, etc for each non-current/capital item.

SAVE / Add a new line ) ( Exit

| Asset Name                | Item Type                                         | Useful 🔍<br>Lifetime | Beginning<br>Cost/Value | Salvage 🔍<br>Value |
|---------------------------|---------------------------------------------------|----------------------|-------------------------|--------------------|
|                           | Machinery, equipment, and fixtures                | 5 years 🔹            | \$                      | \$0                |
| Martin 60 4YO Reg Dorset  | Dep. draft, pleasure, or breeding livestock       | 5 years ᅌ            | \$ 750                  | \$ 550             |
| Turner 1311 Reg Dorset YE | Dep. draft, pleasure, or breeding livestock       | 5 years 🔹            | \$ 800                  | \$ 600             |
| WD 1079 Melania Reg Dors  | Non-Dep. draft, pleasure, or breeding livestock ᅌ | 5 years 🔹            | \$ 500                  | \$ 300             |

### Asset Name:

Tag, Age, Breed

### Asset Type (dropdown):

### Useful Life (dropdown):

• 3, 5, 8, 10, 15 year life • \$ Paid

### **Salvage Value:**

• Should be 75% of purchase cost

Depreciable = purchased
Non-Depreciable = raised

### **Animals CASH Purchased after Start of Ag**

#### Add/Edit Non-Current Item

### CLICK - BREEDING MGR

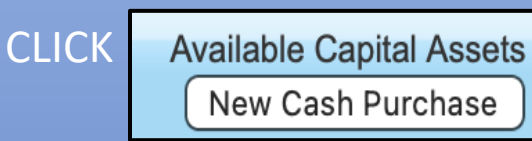

- TYPE
- DATE
- NAME
- DESCRIPTION
  - Does not go to asset page in apps
- VENDOR
- QUANTITY
- COST
- SLAVAGE (75%)
- USEFUL LIFE
  - DEPRECIATION SCHEDULE

| Type of Item: 오         | Dep. draft, pleasure, or breeding livestock | Please select the type of capital item from the list.                                                |
|-------------------------|---------------------------------------------|----------------------------------------------------------------------------------------------------|
| Purchase Date:          | 10/13/2022                                  |                                                                                                    |
| Name:                   | Hild 2202 Reg Dorset Bred                   | Enter a short descriptive name for this enterprise.                                                  |
| Description:            | Purchased in Online Sale                    |                                                                                                    |
| Vendor:                 | Hild Bros                                   | From whom did you purchase this item?                                                                |
| Quantity:               | 1                                           | Enter the number of head, units, or acres.                                                           |
| Total Acquisition Cost: | 1000                                        | Enter the purchase price.<br>Total Cash on Hand: \$4,310.00                                          |
| Total Salvage Value: 오  | 750                                         | Enter the estimated salvage/scrap/retention value of the capital item at the end of its useful life. |
|                         |                                             | Enter the per-year depreciation for this capital item.                                               |
| Depreciation Method: 🧹  | 8 year - 12.5%                              | (Not Applicable for non-depreciable items.)                                                          |

Save Cancel

## Animals NON-CASH Purchased Labor Exchange

| Finance TAB                                                    | SAE Labor Exchange for a non-Current Item                                                                                                    |                                                                          |                                              |   |  |  |
|----------------------------------------------------------------|----------------------------------------------------------------------------------------------------|--------------------------------------------------------------------------|----------------------------------------------|---|--|--|
| CLICK: Non-Cash Entries<br>(Entrep. SAE)                       | <ul> <li>Note: If you perform chores (work) in exchange for a non-current item, use this screen to recognize the financial value of this arrangement. A properly-documented labor exchange likely includes three parts:</li> <li>Use this screen to recognize the value of your labor exchanged for a non-current item.</li> <li>Use the journal to recognize time spent and skills developed from your labor.</li> <li>Your SAE Plan should fully describe this arrangement.</li> </ul> This screen performs a financial trade and ONE Journal showing the activity. Be sure to add more journals as needed. |                                                                          |                                              |   |  |  |
| CHOUSE:                                                        |                                                                                                    | Date:                                                                    | Value:                                       |   |  |  |
|                                                                | 9                                                                                                    | /8/2022                                                                  | Value: 500.00                                |   |  |  |
| SAE Labor Exchange for non-Current Item - As part of your SAE, | you                                                                                                    |                                                                          |                                              |   |  |  |
| worked in exchange for a non-current (capital) item.           |                                                                                                    | Income (Labor):                                                          | Expense (non-current item):                  |   |  |  |
|                                                                | Experience:                                                                                                    | 2022 Beg WD Dorsets Ewe Flock                                            | 0                                            |   |  |  |
| INCOME = Left Side Box                                         | Туре:                                                                                                    | Labor Exchange                                                           | Dep. draft, pleasure, or breeding livestock  |   |  |  |
| Work completed for resource                                    | Memo:                                                                                                    | 50 hrs Family Hay Business                                               |                                              |   |  |  |
|                                                                | Name:                                                                                                    |                                                                          | NSLS Reg DA Yr Ewe                           |   |  |  |
| EXPENSE = Right Side Box                                       |                                                                                                    |                                                                          | Rembrant dtr                                 |   |  |  |
| VALUE                                                          | Description:                                                                                                    |                                                                          |                                              |   |  |  |
| • Туре                                                         | Quantity:                                                                                                    |                                                                          |                                              |   |  |  |
| • Name                                                         | Salvage Value:                                                                                                    | Enter the estimated salvage/scrap/retentio capital item at the end of    | on value of the 400.00<br>f its useful life. |   |  |  |
| <ul> <li>Quantity</li> <li>Salvage (75%)</li> </ul>            | Depreciation Method:                                                                                                    | Enter the per-year depreciation for this cap<br>Applicable for non-depre | pital item. (Not<br>eciable items.)          |   |  |  |
| Useful Life                                                    |                                                                                                    | Save & Journal                                                           | I Time/Skills Cancel                         | T |  |  |

SAVE and JOURNAL

### **NON-CASH Capital Purchase - Journal**

### Labor Exchange:

- Noted in memo of purchase
- Journaled labor worked for resource
- Documents the sweat equity in the non-cash purchase
- Hours journaled in an ENTREP SAE do not impact award apps

| Add/Edit Journal Entry 🔃                          |                                                                                                    |  |  |  |
|---------------------------------------------------|----------------------------------------------------------------------------------------------------|--|--|--|
| Date:                                             | 9/8/2022                                                                                                    |  |  |  |
| Project:                                          | 2022 Beg WD Dorsets Ewe Flock                                                                                                    |  |  |  |
| Skill Areas: 🝳                                    | Add/Explore Skill Areas         PS.03.05       Harvest, handle and store crops according to current industry standards.                                                                                                    |  |  |  |
| Time: 🝳                                           | Hours 50 + Minutes                                                                                                    |  |  |  |
| Description of Activity:<br><u>Check Spelling</u> | LABOR EXCHANGE - Direct hay sales at harvest of 1st and 2nd Cutting from field to customer                                                                                                    |  |  |  |
| Pictures:<br>(optional)                           | Select                                                                                                    |  |  |  |
| Supervision: 🝳                                    | If your Ag Science Teacher visited/supervised your project for this journal entry, please choose the Teacher.<br>The "description" above should include your teacher's assessment, comments, and recommendations for your project.<br>(None/Unsupervised) |  |  |  |
| Photos:                                           |                                                                                                    |  |  |  |
|                                                   | Save / Enter Another                                                                                                    |  |  |  |

**NOTE:** These LABOR EXCHANGED support accurate SAE records while also contributing to WBL hours

### **Animals NON-CASH Purchased - Gift**

| CLICK:<br>Non-Cash Entries<br>(Entrep. SAE)<br>CHOOSE:      |                   | 9         | Non-Cash Ca<br>Date:                                                  | pital Item Ti                         | ransfer<br>Value:<br>Value: 350               |  |
|-------------------------------------------------------------|-------------------|-----------|-----------------------------------------------------------------------|---------------------------------------|-----------------------------------------------|--|
| Receive a Gift - You get a gift of feed, materials, etc tha | t has cash value, |           | Income (Gift):                                                        |                                       | Expense (Capital Item):                       |  |
| but no money changes hands. Or, you get a Non-Curren        | t/Capital Gift.   | Туре:     | OUnearned Income                                                      |                                       | Dep. draft, pleasure, or breeding livestock 📀 |  |
|                                                             |                   | Name:     |                                                                       |                                       | RECIP 445 2YO Ewe                             |  |
| SELECT BLUE LINK                                            |                   |           |                                                                       |                                       | Recipe for ET Flush project                   |  |
| • م                                                         | Des               | cription: |                                                                       |                                       |                                               |  |
| <ul> <li>Value</li> </ul>                                   | (                 | Quantity: |                                                                       |                                       | 1                                             |  |
| • Date                                                      | Salvaç            | ge Value: | Enter the estimated salvage/scrap/retentic capital item at the end of | on value of the<br>f its useful life. | 250                                           |  |
| • Туре                                                      | Depreciation      | Method:   | Enter the per-year depreciation for this cap                          | oital item. (Not                      | 5 year - 20% 📀                                |  |
| Name                                                        |                   |           |                                                                       |                                       |                                               |  |
| Description                                                 |                   |           | Save                                                                  | Cancel                                |                                               |  |
| <ul> <li>Does not go to award app</li> </ul>                |                   |           |                                                                       |                                       |                                               |  |
| Quantity                                                    |                   |           |                                                                       |                                       |                                               |  |
| • Salvage (75%)                                             |                   |           |                                                                       |                                       |                                               |  |

• Useful Life (Depreciation)

## **Animals brought to Breeding Manager**

|                                                                                                    | BREEDING LIVESTOCK HEI                 | rd Manager - Animal Selection                                                                                |  |  |  |
|----------------------------------------------------------------------------------------------------|----------------------------------------|----------------------------------------------------------------------------------------------------|--|--|--|
| Choose an SAE to Manage: WD Dorsets Ewe Flock 📀<br>Manage Breeding Animals Manage Offspring Experience Manager |                                        |                                                                                                    |  |  |  |
| Available Capital Assets<br>New Cash Purchase                                                                  | Add to Manager                         | #       Sires in This SAE (Male Animals)         No animals have been assigned. Drag and Drop animals here.  |  |  |  |
| Hild 2202 Reg Dorset Bred Ewe<br>Martin 60 4YO Reg Dorset Ewe<br>NSLS Reg DA Yr Ewe                            | +Sire +Dam<br>+Sire +Dam<br>+Sire +Dam | #       Dams in This SAE (Female Animals)         No animals have been assigned. Drag and Drop animals here. |  |  |  |
| RECIP 445 2YO Ewe<br>Turner 1311 Reg Dorset YE<br>WD 1079 Melania Reg Dorset 4YO E                             | +Sire +Dam<br>+Sire +Dam<br>+Sire +Dam |                                                                                                    |  |  |  |

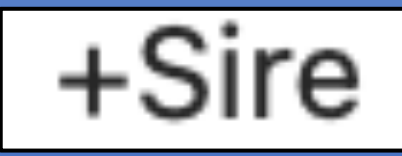

+Dam

Click + Sire if Animal is a intact male used in SAE Click + Dam if Animal is a mature female used in SAE

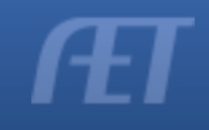

## **Animals Added**

| BREEDING LIVESTOCK HERD MANACER - ANIMAL SELECTION |                                                 |          |                                                         |   |  |  |  |
|----------------------------------------------------|-------------------------------------------------|----------|---------------------------------------------------------|---|--|--|--|
|                                                    | DREEDING LIVESTOCK THE                          |          | SER - ANIMAL GELECTION                                  |   |  |  |  |
|                                                    | Choose an SAE to Manage: WD Dorsets Ewe Flock 📀 |          |                                                         |   |  |  |  |
| Manag                                              | ge Breeding Animals                             | anage Of | spring Experience Manager                               |   |  |  |  |
|                                                    |                                                 |          |                                                         |   |  |  |  |
| Available Capital Assets                           | Add to Manager                                  | #        | Sires in This SAE (Male Animals)                        |   |  |  |  |
| New Cash Purchase                                  | Add to Manager                                  | No a     | animals have been assigned. Drag and Drop animals here. |   |  |  |  |
| No Capital Assets are available.                   |                                                 |          |                                                         |   |  |  |  |
|                                                    |                                                 | #        | Dams in This SAE (Female Animals)                       |   |  |  |  |
|                                                    |                                                 | 1        | Hild 2202 Reg Dorset Bred Ewe                           | X |  |  |  |
|                                                    |                                                 | 2        | Martin 60 4YO Reg Dorset Ewe                            | X |  |  |  |
|                                                    |                                                 | 3        | NSLS Reg DA Yr Ewe                                      | X |  |  |  |
|                                                    |                                                 | 4        | RECIP 445 2YO Ewe                                       | X |  |  |  |
|                                                    |                                                 | 5        | Turner 1311 Reg Dorset YE                               | X |  |  |  |
|                                                    |                                                 | 6        | WD 1079 Melania Reg Dorset 4YO Ewe                      | X |  |  |  |

- New animals will ALWAYS appear on the LEFT side when purchased anytime during the SAE
- Can DELETE by clicking X

| Breeding Herd Manager Manager WD Dorsets Ewe Flock Choose an SAE to Manager, WD Dorsets Ewe Flock Choose an SAE to Manager, WD Dorsets Ewe Flock Choose and SAE to Manager, WD Dorsets Ewe Flock Choose and Choose and Ch |                                                      |                                                    |                                 |                                                           |                                      |                                  |  |
|----------------------------------------------------------------------------------------------------|------------------------------------------------------|----------------------------------------------------|---------------------------------|-----------------------------------------------------------|--------------------------------------|----------------------------------|--|
|                                                                                                    |                                                      |                                                    | BREEDING LIVESTOCK HERD MAN     | AGER - WD DORSETS EWE FLOCK                               |                                      |                                  |  |
| Name: as entered                                                                                                    | < Return Re                                          | view Mgmt Entries                                  | Review Feed Entries New         | w Cash Expense New Non-                                   | Cash Entry Non-Cu                    | urrent Item Mgmt                 |  |
| Data /Cast. as antored                                                                                                    |                                                      |                                                    | Breeding Ar                     | nimal Manager                                             | <b>0</b> 5                           |                                  |  |
| Date/Cost: as entered                                                                                                    | Tag / Name                                           | Purchase Info                                      | New Herd Entry                  | New Animal Entry                                          | Manage Offspring                     | Sale Info                        |  |
|                                                                                                    | Hild 2202 Reg<br>Dorset Bred Ewe<br><u>Edit</u>      | Date: <b>10/13/2022</b><br>Cost: <b>\$1,000.00</b> | Location:<br>Weight: <b>Ibs</b> | Yearly Dep: <b>\$31</b><br>Current Value: <b>\$938</b>    | Offspring: 0<br><u>New Offspring</u> | <u>Sell Animal</u><br>Death Loss |  |
| Dep/Current Value                                                                                                    | Martin 60 4YO Reg<br>Dorset Ewe<br><u>Edit</u>       | Date: <b>8/15/2022</b><br>Cost: <b>\$750.00</b>    | Location:<br>Weight: <b>Ibs</b> | Yearly Dep: <b>\$40</b><br>Current Value: <b>\$670</b>    | Offspring: 0<br><u>New Offspring</u> | <u>Sell Animal</u><br>Death Loss |  |
| Offspring Count                                                                                                    | NSLS Reg DA Yr<br>Ewe<br><u>Edit</u>                 | Date: <b>9/8/2022</b><br>Cost: <b>\$500.00</b>     | Location:<br>Weight: <b>Ibs</b> | Yearly Dep: <b>\$13</b><br>Current Value: <b>\$475</b>    | Offspring: 0<br><u>New Offspring</u> | <u>Sell Animal</u><br>Death Loss |  |
| New Offspring – LINK                                                                                                    | RECIP 445 2YO Ewe<br>Edit                            | Date: <b>9/4/2022</b><br>Cost: <b>\$350.00</b>     | Location:<br>Weight: <b>Ibs</b> | Yearly Dep: <b>\$20</b><br>Current Value: <b>\$310</b>    | Offspring: 0<br><u>New Offspring</u> | <u>Sell Animal</u><br>Death Loss |  |
| Sell Asset                                                                                                    | Turner 1311 Reg<br>Dorset YE<br><u>Edit</u>          | Date: <b>8/15/2022</b><br>Cost: <b>\$800.00</b>    | Location:<br>Weight: <b>Ibs</b> | Yearly Dep: <b>\$40</b><br>Current Value: <b>\$720</b>    | Offspring: 0<br><u>New Offspring</u> | <u>Sell Animal</u><br>Death Loss |  |
| Asset Death Loss                                                                                                    | WD 1079 Melania<br>Reg Dorset 4YO Ewe<br><u>Edit</u> | Date: <b>8/15/2022</b><br>Cost: <b>\$500.00</b>    | Location:<br>Weight: <b>Ibs</b> | Yearly Dep: <b>\$0</b><br>Current Value: <b>\$500</b>     | Offspring: 0<br><u>New Offspring</u> | <u>Sell Animal</u><br>Death Loss |  |
| TOTALS                                                                                                    | Total                                                | Total Cost: <b>\$3,900</b>                         | Head Count: 6                   | Yearly Dep: <b>\$144</b><br>Current Value: <b>\$3,613</b> |                                      | Total Sales: <b>\$0</b>          |  |
|                                                                                                    |                                                      |                                                    |                                 |                                                           | 4424098   681/                       | Wednesday, March 6, 2024         |  |
|                                                                                                    | C                                                    | ost #                                              | of Head. An                     | nual Dep/Current \                                        | Value Sal                            | es of Assets                     |  |

### **Add Offspring**

|                                                 | Breeding Animai Manager                            |                                 |                                                        |                                      |                                  |  |  |
|-------------------------------------------------|----------------------------------------------------|---------------------------------|--------------------------------------------------------|--------------------------------------|----------------------------------|--|--|
| Tag / Name                                      | Purchase Info                                      | Cur<br>New Herd Entry           | rent Status<br>New Animal Entry                        | Offspring<br>Manage Offspring        | Sale Info                        |  |  |
| Hild 2202 Reg<br>Dorset Bred Ewe<br><u>Edit</u> | Date: <b>10/13/2022</b><br>Cost: <b>\$1,000.00</b> | Location:<br>Weight: <b>Ibs</b> | Yearly Dep: <b>\$31</b><br>Current Value: <b>\$938</b> | Offspring: 0<br><u>New Offspring</u> | <u>Sell Animal</u><br>Death Loss |  |  |

### **CLICK: NEW OFFSPRING** ADD:

- Tag
- Date of Birth
- Birth Wt
- Female/Male Count
- Sire
- Add Journal Entry and Time

| Cancel               |                                                                                                    |
|----------------------|----------------------------------------------------------------------------------------------------|
|                      |                                                                                                    |
|                      | New Birth Record:                                                                                      |
| Tag/Name:            | 2301                                                                                                   |
| Birth Date:          | 1/3/2023                                                                                               |
| Average Birth Weight | 9 lbs                                                                                                  |
| Offspring Gender:    | Female:   1     Male:   1                                                                              |
| Sire (Male):         | Al Dirty Laundry <ul> <li>(Select a Sire from your herd, type any name, or leave it blank.)</li> </ul> |
| Dam (Female):        | Hild 2202 Reg Dorset Bre 🔻                                                                             |

BREEDING LIVESTOCK HERD MANAGER - WD DORSETS FWE FLOC

#### Optional Experience-related Journal Entry:

|                        | Lambed ewe 60 cc tubed each lamb, iodine navel, 30 CC CMPK ewe |                         |                 |     |
|------------------------|----------------------------------------------------------------|-------------------------|-----------------|-----|
| Details / Description: |                                                                |                         |                 |     |
| Check Spelling         |                                                                |                         |                 |     |
|                        |                                                                |                         |                 |     |
| Outside Class Hours:   | 1.5                                                            |                         | - 6             | E   |
|                        |                                                                | 4424098   6814   Wednes | day, March 6, 2 | 024 |

A Offspring: 2 New Offspring

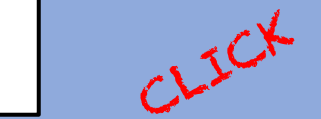

Choose an SAE to Manage: WD Dorsets Eve Flock © Manage Breeding Animals Manage Offspring Experience Manager

MANAGER - ANIMAL SELECTION

Added Offspring - Offspring or Manage Offspring

|            | < Return                     | eview Mgmt Entries                                | Review                               | Feed Entries           | New Cash Expense                             | New Non-Cash Entry                                     | Non-Current Item Mgmt        |       |
|------------|------------------------------|---------------------------------------------------|--------------------------------------|------------------------|----------------------------------------------|--------------------------------------------------------|------------------------------|-------|
|            |                              |                                                   |                                      | Offs                   | pring Manager                                |                                                        |                              |       |
| $\bigcirc$ | Tag / Name                   | Birth Info<br>New Birth                           | N                                    | Curre<br>ew Herd Entry | nt Status<br>New Animal Entry                | Sire/Dam<br>Manage Breeding                            | ) Sale Info                  |       |
| )          | 2301<br>Edit                 | Date<br>1/3/2023<br>Weight<br>9 Ibs               | Location<br>Weight (lbs)<br>9        | Days<br><b>428</b>     | Avg Cost Value<br><b>\$0</b><br>Market Value | Dam<br><b>Hild 2202 Reg Dorse</b><br>Sire              | t (Sell/Transfer)            |       |
| )          | 2301-F1<br><u>Edit</u>       | Date<br><b>1/3/2023</b><br>Weight<br><b>9 lbs</b> | Location<br>Weight (lbs)<br><b>9</b> | Days<br><b>428</b>     | Avg Cost Value<br><b>\$0</b><br>Market Value | Dam<br>Hild 2202 Reg Dorse<br>Sire<br>Al Dirty Laundry | t (Sell/Transfer)            |       |
|            | 2301-M2<br>Edit              | Date<br>1/3/2023<br>Weight<br>9 Ibs               | Location<br>Weight (lbs)<br><b>9</b> | Days<br><b>428</b>     | Avg Cost Value<br><b>\$0</b><br>Market Value | Dam<br>Hild 2202 Reg Dorse<br>Sire<br>Al Dirty Laundry | t (Sell/Transfer)            |       |
|            | Total                        | 1                                                 | Active Head Co<br>3                  | pupt                   |                                              | 1                                                      | Total Sales<br><b>\$0.00</b> |       |
| nim<br>, G | al Birth In<br>ender, Delete | lfo DOB, Wt                                       | Days in                              | Mgr C                  | Current Value                                | Sire and Dam of                                        | off pring Sell, Trar         | sfer, |
|            |                              |                                                   | Total H                              | lead Count             | :                                            | Tot                                                    | al Sales                     | (†    |

## **Offspring Manager**

| Offspring Manager                      |                                                                                                    |                                                   |                                                                                                    |  |  |  |  |  |
|----------------------------------------|----------------------------------------------------------------------------------------------------|---------------------------------------------------|----------------------------------------------------------------------------------------------------|--|--|--|--|--|
|                                        | Tag / Name     Birth Info     Curr       New Birth     New Herd Entry                                                                                                    | rent Status           New Animal Entry         Ma | Sire/Dam<br>Sale Info                                                                                                    |  |  |  |  |  |
|                                        | BREEDING LIVESTOCK HERD MANAGER - WD D SETS EWE FLOCK                                                                                                    |                                                   | Breeding Livestock Herd Manager - WD Dorsets Ewe Flo                                                                                                    |  |  |  |  |  |
| Cancelag/Name:                         | New Birth Record:                                                                                                    |                                                   | New Management Entry for All Active Offspring<br>(Enter Animals Individually)                                                                                                    |  |  |  |  |  |
| 3irth Date:                            | 3/6/2024                                                                                                    | Animals:                                          | 2301-F1 2301-M2                                                                                                    |  |  |  |  |  |
| verage Birth Weight                    |                                                                                                    | Date:                                             | 3/6/2024                                                                                                    |  |  |  |  |  |
| fspring Gender:                        | Female:   0     Male:   0                                                                                                    | Management Operation:                             | ✓ (Please Choose)                                                                                                    |  |  |  |  |  |
| re (Male):                             | (Select a Sire from your herd, type any name, or leave it blank.)                                                                                                    | Numeric Value and Unit:                           | Weight The second second secon |  |  |  |  |  |
| .m (Female):                           | 02 Reg Dorset Bred Ewe       ▼         Hild 2202 Reg Dorset Bred Ewe       Frience-related Journal Entry:         Martin 60 4YO Reg Dorset       rience-related Journal Entry: | Memo / Description:                               | Dewormer<br>Other Vaccination                                                                                                    |  |  |  |  |  |
| etails / Description:<br>heck Spelling | Ewe<br>NSLS Reg DA Yr Ewe<br>RECIP 445 2YO Ewe<br>Turner 1311 Reg Dorset YE<br>WD 1079 Melania Reg<br>Dorset 4YO Ewe                                                           |                                                   | Evaluation<br>Vet Visit<br>Location                                                                                                    |  |  |  |  |  |
| Jutside Class Hours:                   | 4424098   6814   Wednesday M                                                                                                    | Aarch 6, 2024                                     | Market Valuation                                                                                                    |  |  |  |  |  |
| Select Fe                              | male from dropdown                                                                                                    |                                                   | Weaning<br>Preg. Check                                                                                                    |  |  |  |  |  |

- Add offspring processing at birth
- Add offspring vaccinations, docking, etc

## **Breeding Manager – Input Tools**

|                              | BREEDING LIVESTOCK HERD MANAGER - WD DORSETS EWE FLOCK                                                |
|------------------------------|----------------------------------------------------------------------------------------------------|
| < Return Review Mgmt Entries | Review Feed Entries         New Cash Expense         New Non-Cash Entry         Non-Current Item Mgmt |

### **New Cash Expense:**

Opens cash financial ledger

- Input date
- Input vendor
- Select experience
- Choose transaction type
- Enter value of expense
- Include quantity of resource

| Date:  |                     |              | Vendor/Payee:                                         |       | Total<br>Amount: |                                                                |  |
|--------|---------------------|--------------|-------------------------------------------------------|-------|------------------|----------------------------------------------------------------|--|
| Split: | Experience:         | L            | Туре:                                                 |       | Amount:          | Memo/Efficiency:<br>(Quantity {space} Unit)<br>1 head, 750 lbs |  |
| 1      | (Choose Experience) | <b></b>      | (Choose Type)                                         |       | \$               |                                                                |  |
| 2      | (Choose Experience) | <b>©</b>     | ✓ (Choose Type)<br>Feed                               |       | \$               |                                                                |  |
| 3      | (Choose Experience) | <b>©</b>     | Veterinary medicine<br>Supplies                       |       | \$               |                                                                |  |
| 4      | (Choose Experience) | <b></b>      | Repairs/maintenance<br>Seed                           |       | \$               |                                                                |  |
| 5      | (Choose Experience) | <b>©</b>     | Fertilizer/chemicals<br>Other<br>Inventory for Resale |       | \$               |                                                                |  |
|        | Sav                 | e and Return | Rent<br>Entry Fees / Commissions<br>Fuel              | ancel |                  |                                                                |  |
|        |                     |              | Contract / Custom Hire                                |       | 3546468          | 6814   Wednesday, February 28, 2024                            |  |

## **Breeding Manager – Cash Entry**

|        |                         | New Expense Transaction |          | Total                                                          |  |  |
|--------|-------------------------|-------------------------|----------|----------------------------------------------------------------|--|--|
| ]      | Date:                   | Vendor/Payee:           | Amount:  |                                                                |  |  |
|        |                         | running runn and rionic |          | <b>V</b> 12100                                                 |  |  |
| Split: | Experience:             | Туре:                   | Amount:  | Memo/Efficiency:<br>(Quantity {space} Unit)<br>1 head, 750 lbs |  |  |
| 1      | 2022 Beg WD Dorsets Ewe | Flock 🕤 Feed 🗘          | \$ 42.00 | 100 lbs Kent creep                                             |  |  |

### Financial Ledger Entry:

| <u>Edit</u> | 2/1/2023 | 3/6/2024 | WD Dorsets Ewe Flock (Feed)<br>Family Farm and Home<br>100 lbs Kent creep Pellet | \$42.00 |  |
|-------------|----------|----------|----------------------------------------------------------------------------------|---------|--|
|             |          |          |                                                                                  |         |  |

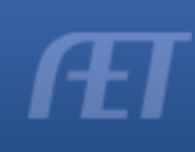

### **Breeding Manager – Input Tools**

|                                                                                       |                                                                                                    |                |                            | ,                          |                                                                                      |
|---------------------------------------------------------------------------------------|----------------------------------------------------------------------------------------------------|----------------|----------------------------|----------------------------|--------------------------------------------------------------------------------------|
|                                                                                       | DREEDING LIVESTOCK HERD WIANAG                                                                                                    | JER - VVD L    |                            |                            |                                                                                      |
| < Return Review Mgmt Entries                                                          | Review Feed Entries                                                                                                    | Cash Expen     | se New Non-                | Cash Entry No              | n-Current Item Mgmt                                                                  |
| <b>lew Non-Cash Expense:</b><br>pens non-cash Inc/Exp window<br>Select Labor Exchange | Non-Cash Income/Expense  SAE Labor Exchange - As part of your Sate feed, pen rent, etc.  Non-SAE Labor Exchange - Independent exchange for feed, pen rent, etc. | AE, you worked | n exchange for Date:       |                            | Value:<br>Value: 18.85                                                               |
| Input date                                                                            | A exchange for feed, per rent, etc.                                                                                                    |                |                            |                            |                                                                                      |
| Input value                                                                           | (To move animals, see "Sell/Transfer" for                                                                                                    |                | Incon                      | ne (Labor):                | Expense (Feed, Rent, etc):                                                           |
| Select experience (same)                                                              | Receive a Gift - You receive a gift of feer                                                                                                    | Experience:    | (2022 Beg WD               | Dorsets Ewe Flock ᅌ        | 2022 Beg WD Dorsets Ewe Flock 📀                                                      |
| Income (Labor)                                                                        | value, but no money changes hands.                                                                                                    |                | Labor Exchange             |                            | <ul> <li>Feed Expense</li> <li>Other Expense</li> <li>Veterinary Medicine</li> </ul> |
| <ul> <li>Memo: task, hrs, \$/hr</li> </ul>                                            |                                                                                                    |                |                            |                            | Supplies     Repairs/maintenance                                                     |
| Select expense type                                                                   |                                                                                                    | _              |                            |                            | Seed                                                                                 |
| <ul> <li>Memo quantity of</li> </ul>                                                  |                                                                                                    | Туре:          |                            |                            | ⊖ Fertilizer/chemicals                                                               |
| <sup>o</sup> Memo quantity of                                                         |                                                                                                    |                |                            |                            | ○ Rent                                                                               |
| resource                                                                              |                                                                                                    |                |                            |                            |                                                                                      |
| Save and Journal (sweat                                                               |                                                                                                    |                |                            |                            | ⊖ Fuel                                                                               |
|                                                                                       |                                                                                                    |                |                            |                            | ⊖ Contract/Custom                                                                    |
| equity)                                                                               |                                                                                                    | Memo:          | rs Family Hay - Equip Mtnd |                            | 250 ml CDT vaccine                                                                   |
|                                                                                       |                                                                                                    |                |                            | Save & Journal Time/Skills | Cancel                                                                               |

## Breeding Manager – Non Cash Journal

|                                                          | Add/Edit Journal Entry 🝳                                                                                                    |
|----------------------------------------------------------|----------------------------------------------------------------------------------------------------|
| Date:                                                    | 2/1/2023                                                                                                    |
| Project: 🭳                                               | 2022 Beg WD Dorsets Ewe Flock                                                                                                    |
| Skill Areas: 🝳                                           | Add/Explore Skill Areas         PST.02.01       Perform preventative maintenance and scheduled service to maintain equipment, machinery and power units used in AFNR settings.                                                                            |
| Time: 👰                                                  | Hours 2 + Minutes                                                                                                    |
| Description of Activity:<br>(2)<br><u>Check Spelling</u> | LABOR EXCHANGE: Perform all equipment maintenance pre-season and during cuttings in exchange for                                                                                                    |
| Pictures:<br>(optional)                                  | Select                                                                                                    |
| Supervision: 📿                                           | If your Ag Science Teacher visited/supervised your project for this journal entry, please choose the Teacher.<br>The "description" above should include your teacher's assessment, comments, and recommendations for your project.<br>(None/Unsupervised) |
| Photos:                                                  |                                                                                                    |
|                                                          | Save Save / Enter Another                                                                                                    |

### Journal:

- Gives skill performed
- Identifies hours worked for the resource
- LABOR Exchange reveals the activity done in the SAE for the resource SHAVINGS

### Journal Entry

|             |          |          |                                                                                                    |      |   | ſ |
|-------------|----------|----------|----------------------------------------------------------------------------------------------------|------|---|---|
| <u>Edit</u> | 2/1/2023 | 3/6/2024 | Experience-related Activity WD Dorsets Ewe Flock<br>PST.02.01 LABOR EXCHANGE: Perform all equipment maintenance pre-season and during cuttings in exchange for | 2:00 | 1 |   |
|             |          |          |                                                                                                    |      |   | 1 |

| <b>Broo</b>                                     | dina                                               | Man                             |                                                           |                                                   |                               | Off                    | spring Manager                                |                                                         |                       |
|-------------------------------------------------|----------------------------------------------------|---------------------------------|-----------------------------------------------------------|---------------------------------------------------|-------------------------------|------------------------|-----------------------------------------------|---------------------------------------------------------|-----------------------|
| DIGE                                            |                                                    |                                 | aygi                                                      | Birth Info                                        |                               | Curr                   | ent Status                                    | Sire/Dam                                                |                       |
|                                                 |                                                    |                                 |                                                           | New Birth                                         | n Ne                          | w Herd Entry           | New Animal Entry                              | Manage Breeding                                         | )                     |
| - Ca                                            | sn II                                              | MPAC                            | 2301-F1<br>Edit                                           | Date<br>1/3/2023<br>Weight<br>9 Ibs               | Location<br>Weight (Ibs)<br>9 | Days<br><b>428</b>     | Avg Cost Value<br><b>\$96</b><br>Market Value | Dam<br>Hild 2202 Reg Dorset<br>Sire<br>Al Dirty Laundry | t ((                  |
| \$7                                             | 10.85                                              | \$518.85<br>= \$ <b>192</b>     | 2301-M2<br>Edit                                           | Date<br><b>1/3/2023</b><br>Weight<br><b>9 Ibs</b> | Location<br>Weight (Ibs)<br>9 | Days<br><b>428</b>     | Avg Cost Value<br><b>\$96</b><br>Market Value | Dam<br>Hild 2202 Reg Dorset<br>Sire<br>Al Dirty Laundry | t ((                  |
| Den                                             |                                                    | - 9132                          | Total                                                     |                                                   | Active Head Co<br>2           | unt                    | + \$96                                        |                                                         | 10tal Sales<br>\$0.00 |
|                                                 |                                                    | Breedin                         |                                                           |                                                   |                               |                        |                                               |                                                         |                       |
| Tag / Name                                      | Purchase Info                                      | Cu<br>New Herd Entry            | rrent Status                                              |                                                   |                               |                        |                                               |                                                         |                       |
| Hild 2202 Reg<br>Dorset Bred Ewe<br><u>Edit</u> | Date: <b>10/13/2022</b><br>Cost: <b>\$1,000.00</b> | Location:<br>Weight: <b>Ibs</b> | Yearly Dep: <b>\$31</b><br>Current Value: <b>\$938</b>    | or<br>Ne                                          |                               | E only                 | IMPACTS O                                     | FFSPRING                                                |                       |
| Martin 60 4YO Reg<br>Dorset Ewe<br><u>Edit</u>  | Date: <b>8/15/2022</b><br>Cost: <b>\$750.00</b>    | Location:<br>Weight: <b>Ibs</b> | Yearly Dep: <b>\$40</b><br>Current Value: <b>\$670</b>    | O1                                                | Increas                       | se Inve<br>0 offer     | entory Total V<br>pring value)                | Value by \$96                                           | 2                     |
| NSLS Reg DA Yr<br>Ewe<br><u>Edit</u>            | Date: <b>9/8/2022</b><br>Cost: <b>\$500.00</b>     | Location:<br>Weight: <b>Ibs</b> | Yearly Dep: <b>\$13</b><br>Current Value: <b>\$475</b>    | OI<br><u>Ne</u>                                   | All Yea                       | rs of E                | Expenses — Ir                                 | ncome is div                                            | rided                 |
| RECIP 445 2YO Ewe<br>Edit                       | Date: <b>9/4/2022</b><br>Cost: <b>\$350.00</b>     | Location:<br>Weight: <b>Ibs</b> | Yearly Dep: <b>\$20</b><br>Current Value: <b>\$310</b>    | OI<br><u>Ne</u>                                   | across                        | offspr                 | ing                                           |                                                         |                       |
| Turner 1311 Reg<br>Dorset YE<br><u>Edit</u>     | Date: <b>8/15/2022</b><br>Cost: <b>\$800.00</b>    | Location:<br>Weight: <b>Ibs</b> | Yearly Dep: <b>\$40</b><br>Current Value: <b>\$720</b>    | OI<br><u>Ne</u>                                   | \$192 d                       | listribu               | ited increase                                 | e to EACH                                               |                       |
| WD 1079 Melania<br>Reg Dorset 4YO Ewe<br>Edit   | Date: <b>8/15/2022</b><br>Cost: <b>\$500.00</b>    | Location:<br>Weight: <b>Ibs</b> | Yearly Dep: <b>\$0</b><br>Current Value: <b>\$500</b>     | O1<br>Ne                                          | Anima                         | l of \$9               | 6/head (was                                   | \$0 before c                                            | ash                   |
| Total                                           | Total Cost: <b>\$3,900</b>                         | Head Count: <b>6</b>            | Yearly Dep: <b>\$144</b><br>Current Value: <b>\$3,613</b> |                                                   | feed a<br>NON <u>-C</u>       | dded)<br>CASH <u>=</u> | NO Impact                                     | on Value                                                | T                     |

### **\*\*DOES NOT MOVE VALUE of FEMALES**

### **Breeding Manager – Input Tools**

|                                                                                                    | BREEDING LIVESTOCK H                                                                                                    | Ierd Manager <b>- WD D</b> orse                                                                                          | ts Ewe Flock                                                                                                    |                                                  |                                                               |                                                                              |
|----------------------------------------------------------------------------------------------------|----------------------------------------------------------------------------------------------------|----------------------------------------------------------------------------------------------------|----------------------------------------------------------------------------------------------------|--------------------------------------------------|---------------------------------------------------------------|------------------------------------------------------------------------------|
| < Return Review Mgmt Entries                                                                                                    | s Review Feed Entries                                                                                                    | New Cash Expense                                                                                                    | New Non-Cash Entry                                                                                                    | Non-Cu                                           | rrent Item Mgm                                                | t                                                                            |
|                                                                                                    |                                                                                                    | Non-Current (C<br>Inve<br>Add Net                                                                                        | Capital) Item Manager 🖗<br>entory () Sold Items<br>w) (Return to AET)                                                                                                    |                                                  |                                                               |                                                                              |
|                                                                                                    | OptionsStarting<br>DateEditSellUsage8/15/2022EditSellUsage8/15/2022EditSellUsage8/15/2022EditSellUsage8/15/2022EditSellUsage8/15/2022 | Name<br>Martin 60 4YO Reg Dorset Ewe<br>Turner 1311 Reg Dorset YE<br>WD 1079 Melania Reg Dorset 4YO<br>RECIP 445 2YO Ewe | Description                                                                                                    | Purchase<br>Type<br>Cash<br>Cash<br>Cash<br>Cash | Purchase Cost<br>\$750.00<br>\$800.00<br>\$500.00<br>\$350.00 | Asset Value<br>(Last Dec 31)<br>\$670.00<br>\$720.00<br>\$500.00<br>\$310.00 |
| ON CLIDDENIT ITEM MCM                                                                                                    | Edit     Sell     Usage     9/8/2022       Edit     Sell     Usage     10/13/2022                                                     | NSLS Re<br>Hild 2202                                                                                                    | Non-C<br>Capital Item: RECIP<br>Acquisition Cost: \$350.00<br>Salvage Value: \$250.00<br>Useful Life: 5 years                                                                                                 | Current Item<br>445 2YO Ewe                      | Usage/Deprecia                                                | ation                                                                        |
| <ul> <li>Ianage USAGE of capital assets ann</li> <li>Indicates that usage has not be</li> <li>nter 100% in 2022 to WD Dorsets for the set of the set of t</li></ul> | ually<br>een assigned<br>or depreciation dedu                                                                                         | uct Experienc                                                                                                    | Business Percentage:       100%         Business Percentage:       100%         Yearly Depreciation:       \$20.00         Tips: When a cell is g       Double-click         e       2022       2023       20 | ray, the Experie<br>a cell to distribut          | ence had no transac<br>te equal usage to th                   | tions during that ye<br>tat Experience.                                      |
| nce entered 🔼 disappears and lir                                                                                                    | ne turns <b>green</b>                                                                                                    | 2022 Beg WD Dorse<br>Flock<br>ABC<br>Hay                                                                                 |                                                                                                    |                                                  |                                                               | Æ                                                                            |

## **Breeding Manager – Sell/Death Asset**

| Breeding Animal Manager                         |                                                    |                                 |                                                        |                                      |                           |  |  |  |  |
|-------------------------------------------------|----------------------------------------------------|---------------------------------|--------------------------------------------------------|--------------------------------------|---------------------------|--|--|--|--|
| Tag / Name                                      | Purchase Info                                      | New He                          | Current Status<br>erd Entry New Animal Entry           | Offspring<br>Manage Offspring        | Sale Info                 |  |  |  |  |
| Hild 2202 Reg<br>Dorset Bred Ewe<br><u>Edit</u> | Date: <b>10/13/2022</b><br>Cost: <b>\$1,000.00</b> | Location:<br>Weight: <b>Ibs</b> | Yearly Dep: <b>\$31</b><br>Current Value: <b>\$938</b> | <u>Offspring: 2</u><br>New Offspring | Sell Animal<br>Death Loss |  |  |  |  |
| Martin CO AVO Dan                               |                                                    |                                 |                                                        |                                      |                           |  |  |  |  |

### Sell/Death ASSET 2 ways:

| 1. Breeding Manager          |                                      |                  |                      |                 |              |                            |                    |                        |                              |
|------------------------------|--------------------------------------|------------------|----------------------|-----------------|--------------|----------------------------|--------------------|------------------------|------------------------------|
| Sell Animal                  | Options 🖻                            | Starting<br>Date | Nam                  | 10              |              | Description                | Purchase<br>Type   | Purchase Cost          | Asset Value<br>(Last Dec 31) |
|                              | Edit Sell Usage                      | 8/15/2022        | Martin 60 4YO Reg Do | rset Ewe        |              |                            | Cash               | \$750.00               | \$670.00                     |
| 2. Breeding Manager          | Edit Sell Usage                      | 8/15/2022        | Turner 1311 Reg Dor: |                 |              |                            | S                  | ell Non-Current        | Item                         |
|                              | <u>Edit</u> <u>Sell</u> <u>Usage</u> | 8/15/2022        | WD 1079 Melania Re   | Unique #:       | 11808        | 48                         |                    |                        |                              |
| USF: (Non-Current Item Mgmt) |                                      |                  |                      | Name:           | WD 10<br>Ewe | 079 Melania Reg Dorset 4YO |                    |                        |                              |
|                              |                                      |                  |                      | Sale Date:      | 3/6/20       | 024                        |                    |                        |                              |
|                              |                                      |                  |                      | Sale<br>Amount: | 125          |                            | Enter the          | purchase price.        |                              |
|                              |                                      |                  |                      | Vendor:         | United       | l Producers                | Enter the<br>item. | vendor that purchas    | ed this capital              |
|                              |                                      |                  |                      | Memo:           | !/2 udo      | der                        | Enter opti         | onal comments abo      | ut this transaction.         |
|                              | SELLIIEIVI                           |                  |                      |                 | Retur        | n Item to Inventory        | To undo a          | sale, click this butto | on.                          |
|                              |                                      |                  |                      |                 |              | Sell Item                  | Cancel             |                        |                              |

## Sold Assets Appear

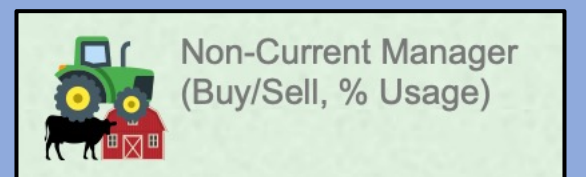

|            |                  |                       | Non-Current (Capital) Item Man<br>Inventory Sold Items<br>Return to AET | ager      |            |             |           |
|------------|------------------|-----------------------|-------------------------------------------------------------------------|-----------|------------|-------------|-----------|
| Options    | Owi              | nership               | Name                                                                    | Acq. Cost | Total Dep. | Sale Amount | Cap. Gain |
| Sale Usage | Bought:<br>Sold: | 8/15/2022<br>3/6/2024 | WD 1079 Melania Reg Dorset 4YO Ewe                                      | \$500.00  | \$0.00     | \$125.00    | \$-375.00 |
|            |                  |                       |                                                                         |           |            |             |           |

Ownership INFO: Purchase/Sell

Asset Name

Dep Claimed Sale Amt. Cap Gain/Loss Cost

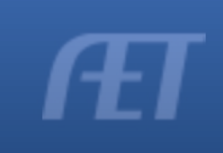

### **Moving Offspring**

|            |                  |                                                   | Breeding                      | LIVESTOCK HERD         | MANAGER - WD DORSETS                           | S EWE FLOCK                                             |                                       |   |
|------------|------------------|---------------------------------------------------|-------------------------------|------------------------|------------------------------------------------|---------------------------------------------------------|---------------------------------------|---|
|            | < Return Rev     | view Mgmt Entries                                 | Review                        | Feed Entries           | New Cash Expense                               | New Non-Cash Entry                                      | Non-Current Item Mgmt                 |   |
|            |                  |                                                   |                               | Offs                   | pring Manager                                  |                                                         |                                       |   |
| $\Box$     | Tag / Name       | Birth Info<br>New Birth                           | Ne                            | Curre<br>ew Herd Entry | nt Status<br>New Animal Entry                  | Sire/Dam<br>Manage Breeding                             | Sale Info                             |   |
| $\bigcirc$ | 2301-F1<br>Edit  | Date<br><b>1/3/2023</b><br>Weight<br><b>9 Ibs</b> | Location<br>Weight (Ibs)<br>9 | Days<br><b>428</b>     | Avg Cost Value<br><b>\$106</b><br>Market Value | Dam<br>Hild 2202 Reg Dorset<br>Sire<br>Al Dirty Laundry | ✓ (Sell/Transfer)<br>Sell             | 0 |
|            | 2301-M2<br>Edit  | Date<br>1/3/2023<br>Weight<br>9 Ibs               | Location<br>Weight (Ibs)<br>9 | Days<br><b>428</b>     | Avg Cost Value<br><b>\$106</b><br>Market Value | Dam<br>Hild 2202 Reg Dorset<br>Sire<br>Al Dirty Laundry | Death Loss<br>Transfer<br>Use at Home | • |
| Sale       | Total<br>e Info: |                                                   | Active Head Co                | ount                   |                                                |                                                         | <b>\$0</b> Trans to Breeding          |   |

- Select transaction
  - Sell
  - Death
  - Transfer
  - Use at home
  - Trans to breeding

### **Moving Offspring RULES:**

- 1. Transfer offspring to GROW BOOK when management changes
- 2. NEVER transfer offspring to Breeding in manage offspring
  - ALWAYS transfer to GROW BOOK SAE to secure appreciation value increase from cash inputs and weight gains

### **Moving Offspring**

|          | BREEDING LIVE      | estock Herd Manager - WD Dors | ETS EWE FLOCK |                     |
|----------|--------------------|-------------------------------|---------------|---------------------|
|          | Ne                 | w Income/Sale Transaction     | on            |                     |
| Da       | ate:               | Vendor/Payee:                 |               | Total<br>Amount:    |
| 3/1/2023 | 3                  | ABC Online Sale               |               | \$1200.00           |
| Split:   | Туре:              | Dollar Amount:                | # of Head:    | Total Weight (lbs): |
| 2301-M2  | Cash/Market Sale 📀 | \$1200.0                      | 0 1 head      | 58 Ibs              |
|          | (                  | Save and Return Cancel        |               |                     |

#### SALE:

- Vendor
- Date
- Selling Price
- Weight

| **ALL he | lp c | locumen | t efficiend | v factors |
|----------|------|---------|-------------|-----------|
|          |      |         |             |           |

### **TRANSFER:**

- Made when management changes
- Value should be within current market price
- Transfer to a ANNUAL Grow Cohort SAE in order to grow and appreciation replacements
- Transfer to other SAE's
  - Show or market projects

|                               | BREEDING LIVESTOCK HERD MANA   | AGER <b>- WD D</b> OR | SETS EWE FLOCK               |                                   |  |  |
|-------------------------------|--------------------------------|-----------------------|------------------------------|-----------------------------------|--|--|
|                               | Date:                          |                       | Fair Market Value (each head | ):                                |  |  |
| 3                             | 3/15/2023                      | Value: 200            |                              |                                   |  |  |
|                               |                                | I                     |                              |                                   |  |  |
|                               | Income (Transfer inventory awa | ay):                  | Expense (Transfer inven      | tory into):                       |  |  |
| Experience:                   | WD Dorsets Ewe Flock           |                       | 2023 Offspring Grow Book     | $\widehat{\boldsymbol{\diamond}}$ |  |  |
| Animal Tag/Name(s):           | 2301-F1                        |                       | 2301-F1                      |                                   |  |  |
| Туре:                         | • Transfer/Barter              |                       | Inventory for Resale         |                                   |  |  |
| Head:                         | 1 head                         |                       | 1 head                       |                                   |  |  |
| Average Weight<br>(per head): | 67 lbs                         |                       |                              |                                   |  |  |
|                               | Save (                         | Cancel                |                              | Iti                               |  |  |

## **Moving Offspring - IMPACT**

|                 |                                                   | BREEDING LIVESTOCK HERD MANAGER - WD DORSET                            | s Ewe Flock                                             |                                                                       |                            |
|-----------------|---------------------------------------------------|------------------------------------------------------------------------|---------------------------------------------------------|-----------------------------------------------------------------------|----------------------------|
| < Return Revi   | ew Mgmt Entries                                   | Review Feed Entries New Cash Expense                                   | New Non-Cash Entry                                      | Non-Current Ite                                                       | em Mgmt                    |
| <br>            |                                                   | Offspring Manager                                                      |                                                         |                                                                       |                            |
| Tag / Name      | Birth Info<br>New Birth                           | Current Status           New Herd Entry         New Animal Entry       | Sire/Dam<br>Manage Breeding                             | Sal                                                                   | le Info                    |
| 2301-F1<br>Edit | Date<br><b>1/3/2023</b><br>Weight<br><b>9 lbs</b> | Transferred<br>Xfer: 2301-F1 -> 2023 Offspring Grow Book<br>Days<br>71 | Dam<br>Hild 2202 Reg Dorset<br>Sire<br>Al Dirty Laundry | Transfer<br><b>3/15/2023</b> <u>Edit</u><br>Weight (lbs)<br><b>67</b> | Value<br><b>\$200.00</b>   |
| 2301-M2<br>Edit | Date<br>1/3/2023<br>Weight<br>9 Ibs               | Sold<br>ABC Online Sale<br>Days<br>57                                  | Dam<br>Hild 2202 Reg Dorset<br>Sire<br>Al Dirty Laundry | Sold<br><b>3/1/2023</b> <u>Edit</u><br>Weight (lbs)<br><b>58</b>      | Price<br><b>\$1,200.00</b> |
| Total           |                                                   | Active Head Count 0                                                    |                                                         | Total Sales <b>\$1,400.00</b>                                         |                            |

- Animals managed are grayed
- Days on ewe identified (cannot be negative)
- Sales and transfer values totaled

## **Offspring Values in the Manager**

|                   |                                     | Breeding Li                                | VESTOCK HERD         | Manager - WD Dorsets                          | Ewe Flock                                                             |                                                         |                          |  |  |  |  |  |
|-------------------|-------------------------------------|--------------------------------------------|----------------------|-----------------------------------------------|-----------------------------------------------------------------------|---------------------------------------------------------|--------------------------|--|--|--|--|--|
| < Return Revie    | w Mgmt Entries                      | ) Review Fe                                | eed Entries          | New Cash Expense                              | New Non-Cash Entry                                                    | Non-Current Iter                                        | m Mgmt                   |  |  |  |  |  |
| Offspring Manager |                                     |                                            |                      |                                               |                                                                       |                                                         |                          |  |  |  |  |  |
| Tag / Name        | Birth Info<br>New Birth             | New                                        | Currer<br>Herd Entry | nt Status<br>New Animal Entry                 | Sire/Dam<br>Manage Breeding                                           | Sal                                                     | e Info                   |  |  |  |  |  |
| 2301-M2<br>Edit   | Date<br>1/3/2023<br>Weight<br>9 Ibs | Location<br>Weight (Ibs)<br>9              | Days<br><b>428</b>   | Avg Cost Value<br><b>\$12</b><br>Market Value | Dam<br><b>Hild 2202 Reg Dorset</b><br>Sire<br><b>Al Dirty Laundry</b> | (Sell/Tran                                              | ısfer) ᅌ                 |  |  |  |  |  |
| 2301-F1<br>Edit   | Date<br>1/3/2023<br>Weight<br>9 lbs | Transferred<br>Xfer: 2301-F1<br>Days<br>71 | I -> 2023 Offsp      | oring Grow Book                               | Dam<br>Hild 2202 Reg Dorset<br>Sire<br>Al Dirty Laundry               | Transfer<br>3/15/2023 <u>Edit</u><br>Weight (lbs)<br>67 | Value<br><b>\$200.00</b> |  |  |  |  |  |
| Total             |                                     | Active Head Cour<br><b>1</b>               | nt                   |                                               |                                                                       | Total Sales <b>\$200.00</b>                             |                          |  |  |  |  |  |

NOTE:

*Offspring AVERAGE COST VALUE or BREAK EVEN will change as income and expenses come to the SAE* 

## Offspring Manager -

Review Mgmt Entries

|             |               |                  | BREEDING LIVE  | STOCK HERD MAN       | IAGER - WD DO | RSETS EWE FLOCK       |                  |    |
|-------------|---------------|------------------|----------------|----------------------|---------------|-----------------------|------------------|----|
|             |               | _                | _              | Fi                   | iter          | _                     | _                |    |
|             |               | Year:<br>(All) ᅌ | Anin<br>(All)  | Animal:<br>(All)     |               | Management Operation: |                  |    |
|             |               |                  | New Herd Entry | New Anin             | nal Entry     | Return to Manager     |                  |    |
|             | Options       | Date             | Tag / Name     | Action               |               | Value                 | Mem              | 10 |
| <u>Edit</u> | <u>Delete</u> | 3/1/2023         | 2301-F1        | Other<br>Vaccination | 1.00 each     |                       | Tail Docking     |    |
| <u>Edit</u> | <u>Delete</u> | 3/1/2023         | 2301-M2        | Other<br>Vaccination | 1.00 each     |                       | Tail Docking     |    |
| <u>Edit</u> | <u>Delete</u> | 3/1/2023         | 2301-F1        | Other<br>Vaccination | 2.00 cc       |                       | Nasalgen Vaccine |    |
| <u>Edit</u> | <u>Delete</u> | 3/1/2023         | 2301-M2        | Other<br>Vaccination | 2.00 cc       |                       | Nasalgen Vaccine |    |
| <u>Edit</u> | <u>Delete</u> | 1/3/2023         | 2301-F1        | Weight               | 9.00 lbs      |                       | Birth Weight     |    |
| <u>Edit</u> | <u>Delete</u> | 1/3/2023         | 2301-M2        | Weight               | 11.00 lbs     |                       | Birth Weight     |    |

### Breeding Manager - Review Mgmt Entries

|             |               |                | BREEDING LIVES                   | STOCK HERD MAN       | AGER - WD DORSETS | Ewe Flock       |                          |
|-------------|---------------|----------------|----------------------------------|----------------------|-------------------|-----------------|--------------------------|
|             |               |                |                                  | Fi                   | lter              | _               |                          |
|             |               | Year:<br>(All) | (All)                            | Animal:              | Manag<br>(All)    |                 | nt Operation:            |
|             |               |                | New Herd Entry                   | New Anim             | al Entry Re       | turn to Manager |                          |
|             | Options       | Date           | Tag / Name                       | Action               | Va                | lue             | Memo                     |
| <u>Edit</u> | Delete        | 3/1/2023       | Turner 1311 Reg<br>Dorset YE     | Preg. Check          |                   |                 | Open                     |
| <u>Edit</u> | <u>Delete</u> | 3/1/2023       | Martin 60 4YO Reg<br>Dorset Ewe  | Preg. Check          |                   |                 | Confirmed - Twins 1/3/23 |
| <u>Edit</u> | <u>Delete</u> | 3/1/2023       | Hild 2202 Reg<br>Dorset Bred Ewe | Preg. Check          |                   |                 | Confirmed Twins 1/3/23   |
| <u>Edit</u> | <u>Delete</u> | 3/1/2023       | NSLS Reg DA Yr<br>Ewe            | Preg. Check          |                   |                 | Open                     |
| <u>Edit</u> | <u>Delete</u> | 3/1/2023       | RECIP 445 2YO Ewe                | Preg. Check          |                   |                 | Open                     |
| <u>Edit</u> | <u>Delete</u> | 3/1/2023       | Hild 2202 Reg<br>Dorset Bred Ewe | Other<br>Vaccination | 30.00 cc          |                 | CMPK Oral Drench         |
|             |               |                |                                  |                      |                   |                 |                          |

### Single SAE Report – Breeding Manager

2020 Total Ending Inventory

#### Breeding Livestock Herd Manager - Breeding Animals

| Тад                                      | Purchase Info                         | Current St                              | atus                                                       | Offspring | S                                     | Sale Info                    |                   |       |                   |        |
|------------------------------------------|---------------------------------------|-----------------------------------------|------------------------------------------------------------|-----------|---------------------------------------|------------------------------|-------------------|-------|-------------------|--------|
| Hild 2202 Reg<br>Dorset Bred Ewe         | Date<br>10/13/2022                    | Location                                | Yearly<br>Depreciation<br><b>\$31.25</b>                   | 2         |                                       |                              |                   |       |                   |        |
|                                          | \$1000.00                             | Weight (lbs)                            | Current Value \$937.50                                     |           |                                       |                              |                   |       |                   |        |
| Martin 60 4YO<br>Reg Dorset Ewe          | Date<br>8/15/2022                     | Location                                | Yearly<br>Depreciation<br><b>\$40.00</b>                   | 0         |                                       |                              |                   |       |                   |        |
|                                          | \$750.00                              | Weight (lbs)                            | Current Value \$670.00                                     | [         |                                       |                              |                   |       |                   |        |
| NSLS Reg DA Yr<br>Ewe                    | Date<br>9/8/2022                      | Location                                | Yearly<br>Depreciation                                     | Herd      | Manag                                 | ement Entrie                 | es                |       |                   |        |
|                                          | <sup>Cost</sup><br>\$500.00           | Weight (Ibs)                            | \$12.50<br>Current Value<br>\$475.00                       | Da        | ate                                   | Tag / Animal                 | Action Name       | Value |                   | lemo   |
| RECIP 445 2YO                            | Date                                  | Location                                | Yearly                                                     | 3/1/2023  |                                       | Turner 1311 Reg<br>Dorset YE | Preg. Check       |       | Open              |        |
| Ewe                                      | 9/4/2022<br>Cost                      |                                         | \$20.00                                                    | 3/1/2023  |                                       | Martin 60 4YO                | Preg. Check       |       | Confirmed - Twins | 1/3/23 |
|                                          | \$350.00                              |                                         | \$310.00                                                   | 3/1/2023  |                                       | Hild 2202 Reg                | Preg. Check       |       | Confirmed Twins 1 | /3/23  |
| Tee Dendinger                            | 24 AET Uniqu                          | ue #4424098                             |                                                            | 3/1/2023  |                                       | NSLS Reg DA Yr<br>Ewe        | Preg. Check       |       | Open              |        |
|                                          |                                       |                                         |                                                            | 3/1/2023  |                                       | RECIP 445 2YO                | Preg. Check       |       | Open              |        |
| Due e din a Li                           |                                       |                                         |                                                            | 3/1/2023  |                                       | Hild 2202 Reg                | Other Vaccination | 30    | CMPK Oral Drench  | 1      |
| Breeding Li                              |                                       |                                         | ing Animais                                                |           |                                       | Dorset Bred Ewe              |                   |       |                   |        |
| Turner 1311 Beg                          | Date                                  | Location                                | Yearly                                                     | Olispring |                                       |                              |                   |       |                   |        |
| Dorset YE                                | 8/15/2022                             |                                         | Depreciation<br>\$40.00                                    | 0         |                                       |                              |                   |       |                   |        |
|                                          | \$800.00                              | Weight (Ibs)                            | Current Value \$720.00                                     |           |                                       |                              |                   |       |                   |        |
| WD 1079 Melania<br>Reg Dorset 4YO<br>Ewe | Date<br>8/15/2022<br>Cost<br>\$500.00 | Sold to:<br>United Producers            |                                                            |           | Date<br>3/6/2024<br>Price<br>\$125.00 |                              |                   |       |                   |        |
| Total                                    | Total Cost<br>\$3900.00               | Active Head Count<br>5<br>Inactive Head | Yearly<br>Depreciation<br><b>\$143.75</b><br>Current Value | 2         | Total Sales                           |                              |                   |       |                   | Æ      |
|                                          | φ0300.00                              | Count                                   | \$3112 50                                                  |           | ψ123.00                               |                              |                   |       |                   |        |

## Single SAE Report – Offspring Manager

| Offspring |                                       |                                                                            |                              |                                                                       |                                               |                       |  |
|-----------|---------------------------------------|----------------------------------------------------------------------------|------------------------------|-----------------------------------------------------------------------|-----------------------------------------------|-----------------------|--|
| Tag       | Birth Info                            | Currei                                                                     | nt Status                    | Sire/Dam                                                              | Sale Info                                     |                       |  |
| 2301-F1   | Date<br>1/3/2023<br>Weight (lbs)<br>9 | <b>Transferred</b><br>Xfer: 2301-F1 -> 20<br>Book<br><sub>Days</sub><br>57 | 023 Offspring Grow           | Dam<br>Hild 2202 Reg<br>Dorset<br><sup>Sire</sup><br>Al Dirty Laundry | Transferred<br>3/1/2023<br>Weight (lbs)<br>67 | Value<br>\$200.00     |  |
| 2301-M2   | Date<br>1/3/2023<br>Weight (lbs)<br>9 | <b>Sold</b><br>ABC Online Sale<br><sub>Days</sub><br>57                    |                              | Dam<br>Hild 2202 Reg<br>Dorset<br>Sire<br>Al Dirty Laundry            | Sold<br>3/1/2023<br>Weight (lbs)<br>58        | Price<br>\$1200.00    |  |
| Total     |                                       | Active Head Count<br>0                                                     | Inactive Head Count <b>2</b> |                                                                       |                                               | Total Sales \$1400.00 |  |

| Offspring Management Entries |              |                   |       |                  |
|------------------------------|--------------|-------------------|-------|------------------|
| Date                         | Tag / Animal | Action Name       | Value | Memo             |
| 3/1/2023                     | 2301-F1      | Other Vaccination | 1     | Tail Docking     |
| 3/1/2023                     | 2301-M2      | Other Vaccination | 1     | Tail Docking     |
| 3/1/2023                     | 2301-F1      | Other Vaccination | 2     | Nasalgen Vaccine |
| 3/1/2023                     | 2301-M2      | Other Vaccination | 2     | Nasalgen Vaccine |
| 1/3/2023                     | 2301-F1      | Weight            | 9     | Birth Weight     |
| 1/3/2023                     | 2301-M2      | Weight            | 11    | Birth Weight     |